## Instrukcja logowania do Exclusive Access z uwierzytelnianiem wieloskładnikowym (MFA)

# 1. Co to jest MFA i dlaczego jest potrzebne przy dostępie do Exclusive Access?

Dwuetapowe logowanie wykorzystuje metodę uwierzytelnienia przy pomocy aplikacji zainstalowanej na Twoim smartfonie. Dzięki technologii MFA (Multi Factor Authentication) upewniamy się, że to Ty logujesz się do naszego systemu, a Twoje dane nie zostaną wykorzystane przez hakerów.

Aby logować się do Exclusive Access będziesz potrzebować jednej z dostępnych aplikacji, np.: Google Authenticator, Microsoft Authenticator, Twilio Authy, Okta Verify.

# 2. Czy masz na swoim smartfonie zainstalowaną aplikację uwierzytelniania wieloskładnikowego?

TAK -> przejdź do punktu 3.

**NIE ->** Zainstaluj wybraną aplikację (np. Google Authenticator, Microsoft Authenticator, Twilio Authy, Okta Verify), postępując zgodnie z podanymi instrukcjami.

Wskazówka: uwierzytelnianie Google korzysta z Twojego konta Google, inne aplikacje poproszą Cię o adres e-mail oraz potwierdzenie tożsamości za pośrednictwem poczty elektronicznej.

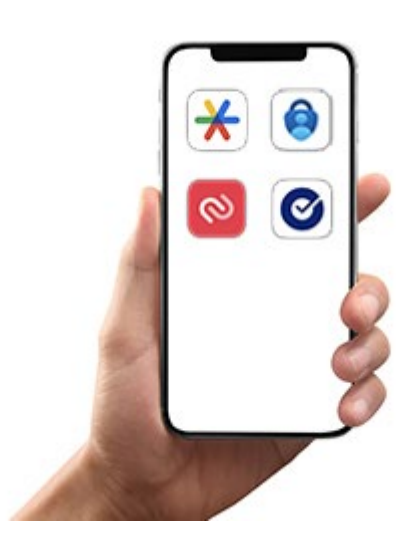

### 3. Pierwsze logowanie do Exclusive Access

**ETAP 1.** Utwórz w aplikacji nowe konto do uwierzytelnienia w Exclusive Access. Postępuj zgodnie z krokami w aplikacji.

#### ETAP 2. Otwórz stronę logowanie do Exclusive Access

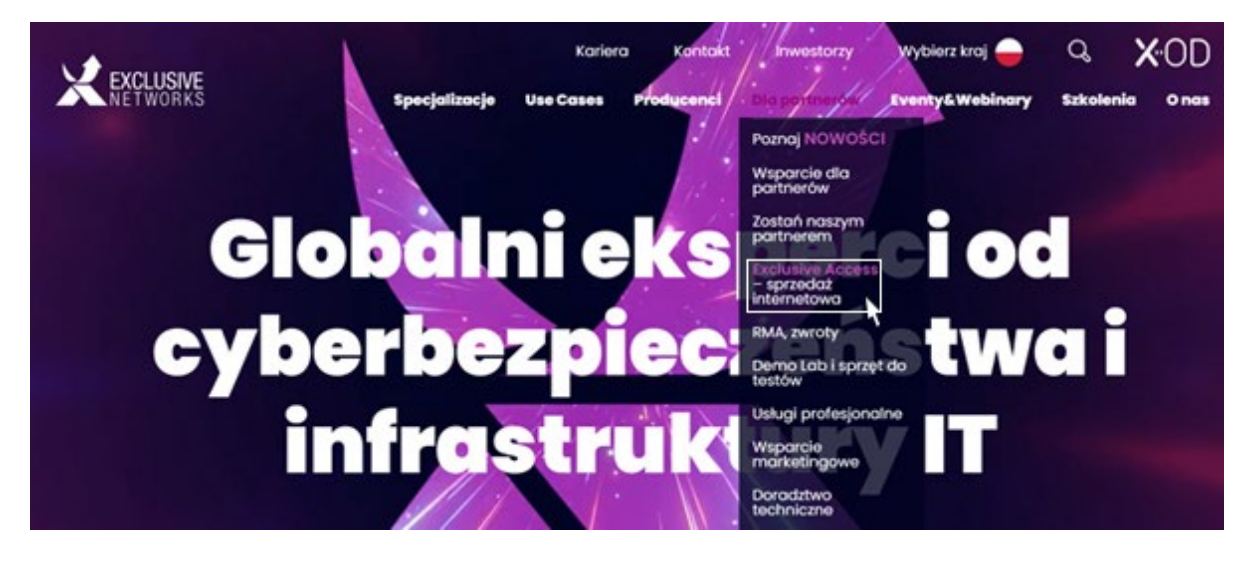

**ETAP 3.** Zaloguj się na stronie <u>Exclusive Access</u> korzystając z otrzymanego wcześniej loginu i ustalonego samodzielnie hasła. Jeśli ich nie posiadasz, poproś o <u>dostęp do systemu >>></u>

|                                                                                                    | Twoje konto 💄                                                                                                    |
|----------------------------------------------------------------------------------------------------|----------------------------------------------------------------------------------------------------|
|                                                                                                    |                                                                                                    |
| Witcomy w Exclusive Accc<br>To Twoje centrum informacji handlowej i biznesowej.<br>Znajdziesz tutaj ofertę Exclusive Networks Poland, stany magazynow<br>ofertowych oraz automatyzacji poprzez usługę GraphQL/EDI. | <b>ESS.</b><br>re, licencje i kontrakty. Masz również możliwość sprawdzenia historii zamówień, przeglądania zapytań |
|                                                                                                    | E-mail<br>ian,kowalski@firmait.pl                                                                                   |
|                                                                                                    | Hasio                                                                                                    |
| EXCLUSIVE                                                                                                    | Zaloguj się Zapomniałeś hasła Nowy klient                                                                           |

### ETAP 4. Zobaczysz kod QR do zeskanowania.

Uwierzytelnianie dwuetapowe

Uwierzytelnianie dwuskładnikowe zapewnia jednoznaczną identyfikację użytkowników poprzez połączenie dwóch różnych komponentów. W naszym przypadku uwierzytelnienie składa się z nazwy użytkownika i hasła (coś, co użytkownik zna) oraz wygenerowanego czasu tok

Aby korzystać z uwierzytelniania dwuskładnikowego, potrzebny jest klient. Zalecane mobilne aplikacje klienckie to Google Authenticator lub Authy.

Aby włączyć tę funkcję, zeskanuj kod QR za pomocą aplikacji klienckiej. Następnie wpisz wygenerowany kod w polu poniżej. Po kliknięciu "Zaloguj" zostaniesz zalogowany, a uwierzytelnianie dwuskładnikowe zostanie włączone dla przyszłych logowań (pod warunkiem, że kod jest poprawny).

Skanowalny kod QR

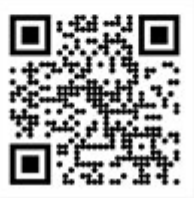

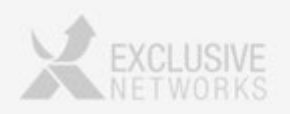

**ETAP 5.** Otwórz zainstalowaną na smartfonie aplikację dla usługi MFA i kliknij "+", aby utworzyć nowe konto.

ETAP 6. Wybierz opcję "zeskanuj kod QR".

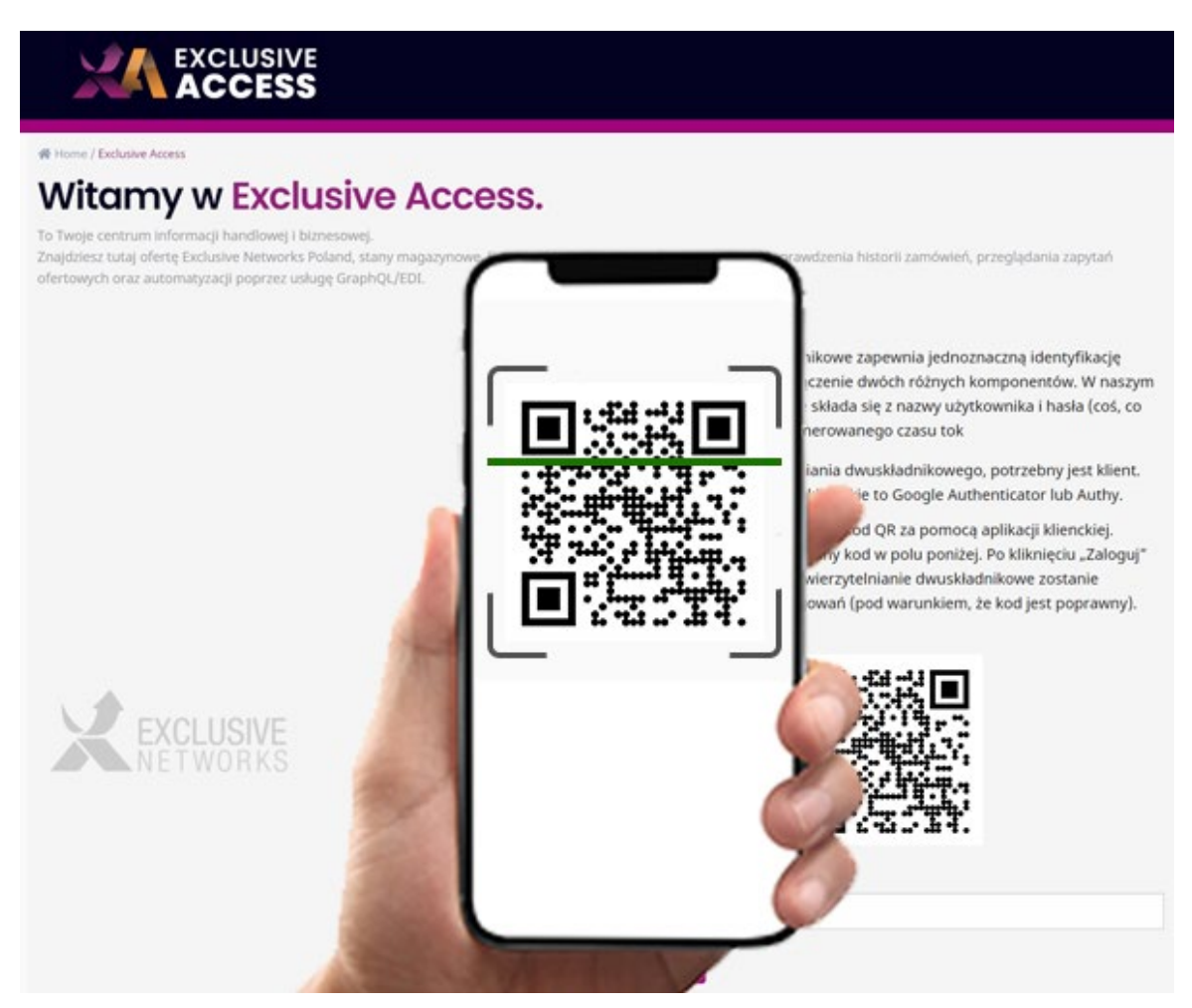

ETAP 7. Wprowadź sześciocyfrowy kod ze smartfona do Exclusive Access i kliknij "Zaloguj się".

| 15:15 ar                                                                                                    | P 100       |  |
|----------------------------------------------------------------------------------------------------|-------------|--|
| ExclusiveNetworksGroup: jan kowalski@fm                                                                                                    | atpl        |  |
| 136 519                                                                                                    | •           |  |
|                                                                                                    |             |  |
|                                                                                                    | 136519      |  |
| and the second second s | Zaloguj slę |  |
|                                                                                                    |             |  |
|                                                                                                    |             |  |
|                                                                                                    |             |  |
|                                                                                                    |             |  |
| and the second second se                                                                                                    |             |  |

**ETAP 8.** Zaakceptuj Regulamin Korzystania z Portalu oraz Politykę Prywatności, klikając "Accept terms".

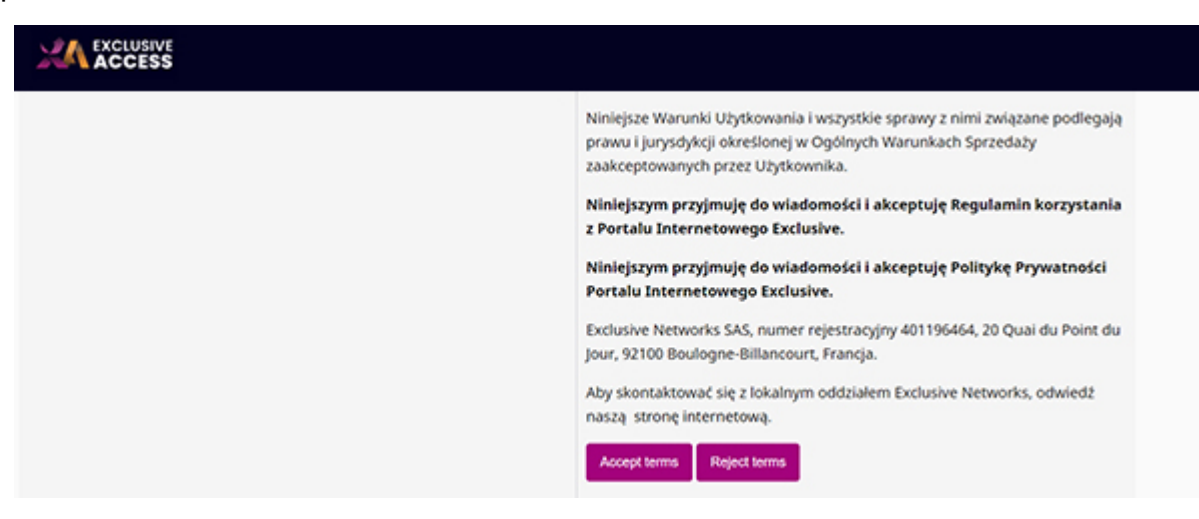

#### **GRATULACJE!**

Twoje logowanie MFA zostało skonfigurowane.

Teraz możesz w pełni, bezpiecznie korzystać z naszego systemu Exclusive Access. Od teraz każde Twoje logowanie do systemu będzie poprzedzone wprowadzeniem jednorazowego 6-cyfrowego kodu wygenerowanego przez aplikację.

Zapraszamy do odwiedzania Exclusive Access.